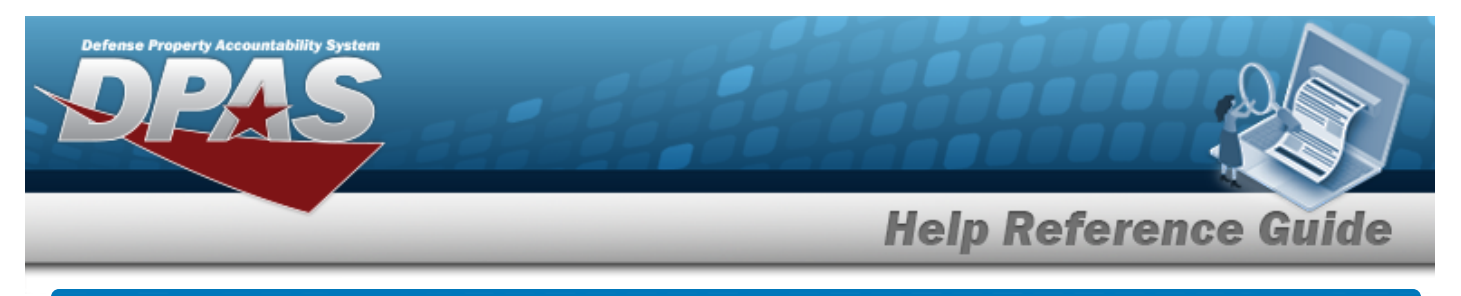

# **Stock Number Referral Overview**

### Overview

The Inventory Control Point/Materiel Management module Stock Number Referral process provides the ability to view, create, or delete a list of one or more stock numbers that are used to automatically refer an incoming requisition (511R) to a specified RIC.

#### Note

Some search fields provide **Intellisense**, which is the automatic completion of a field entry in a software application.

The application displays a selectable word or phrase in that field, based on the input (that was previously entered), without having to completely type the entry.

This is identified by a lowercase italic *i* preceding the field name.

## Navigation

CATALOG MGMT > Stock Number Referral > STOCK NBR Referral page

### Procedures

#### Search for a Stock Number Referral

One or more of the Search Criteria fields can be entered to isolate the results. By default, all

results are displayed. Selecting at any point of this procedure returns all fields to the default "All" setting.

1. In the Search Criteria panel, narrow the results by entering one or more of the following optional fields.

| Search Criteria        |     |                | ~                |
|------------------------|-----|----------------|------------------|
| i Stock Nbr            |     | i Refer To RIC |                  |
| Established Dt/Tm From | 6   |                |                  |
| Established Dt/Tm To   | (C) |                |                  |
|                        |     |                | D Reset Q Search |

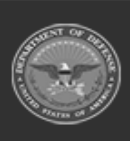

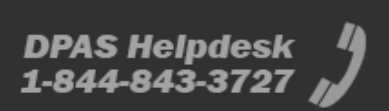

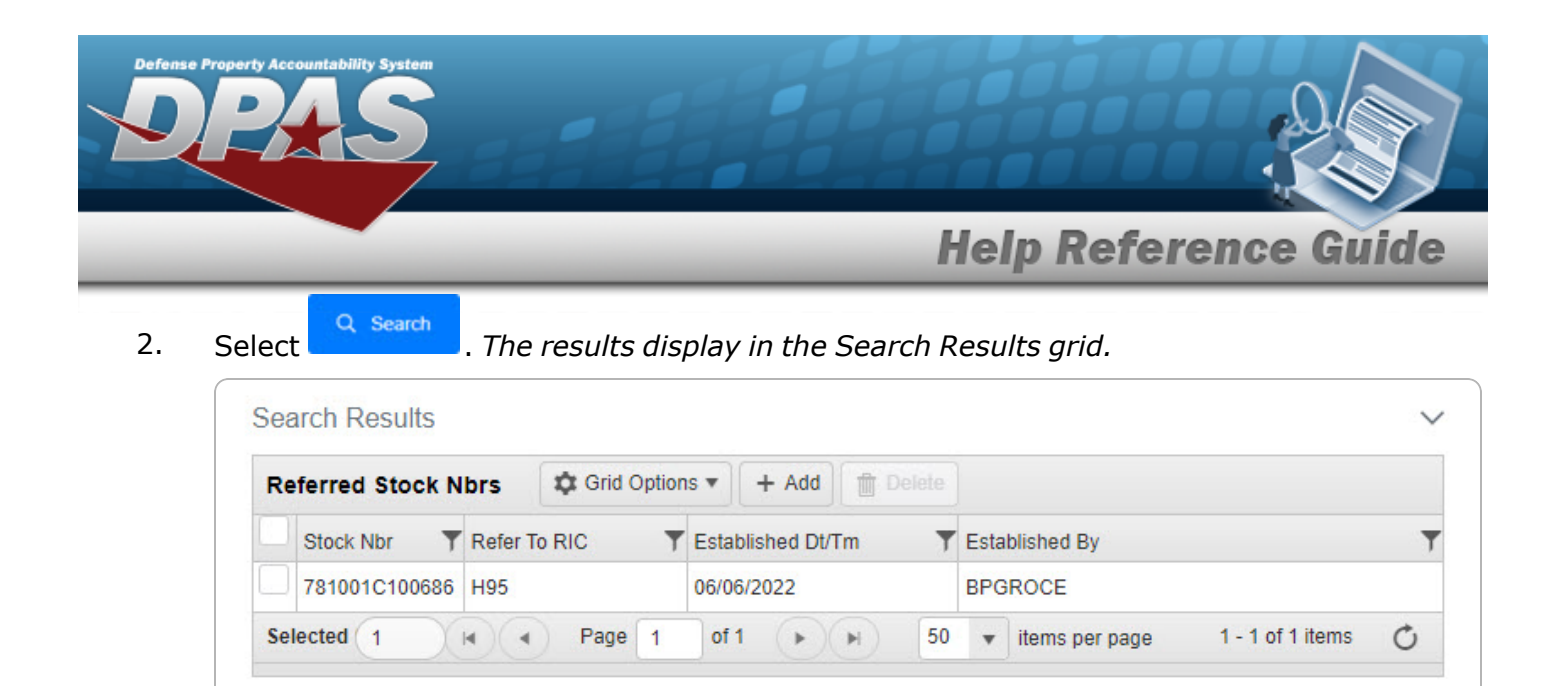

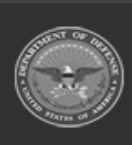

DPAS Helpdesk 1-844-843-3727

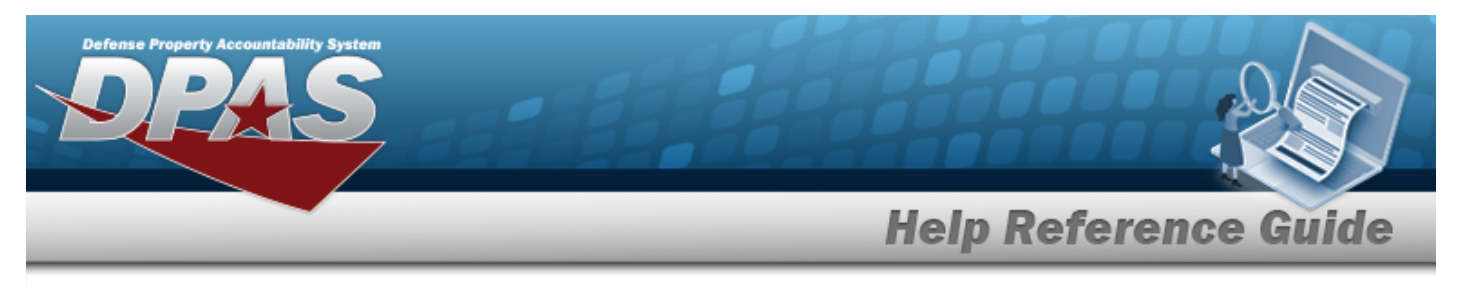

| dd a Stock Number Refer                    | ral                                            |
|--------------------------------------------|------------------------------------------------|
| avigation                                  |                                                |
| CATALOG MGMT > Stock Number Referra        | al > + Add > Add Referral pop-up window        |
| ocedures                                   |                                                |
| dd a Stock Number Referral                 |                                                |
| Select + Add . The <b>Add Referral</b> pop | <i>p-up window appears.</i>                    |
| Instructions                               | •                                              |
| * <i>i</i> Stock Nbr                       |                                                |
| * Refer to RIC                             |                                                |
|                                            | Cancel + Add                                   |
| A. Use or to assist with the ST            | оск Nbr entry. This is a 15 alphanumeric char- |

- **B.** Enter the Refer To RIC in the field provided. *This is a 3 alphanumeric character field.*
- 2. Select + Add . The **Add Referral** pop-up window closes, and the new Stock Number Referral appears in the Search Results grid in green.

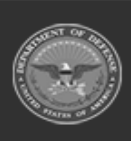

DPAS Helpdesk 1-844-843-3727

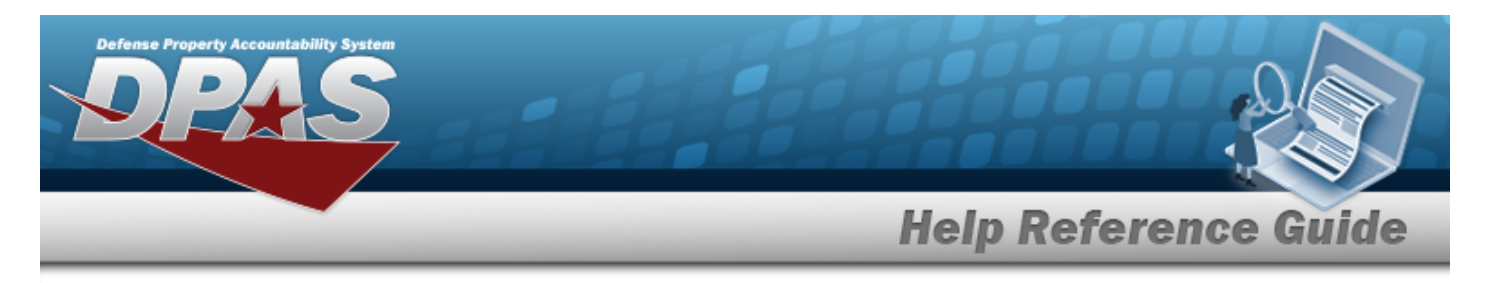

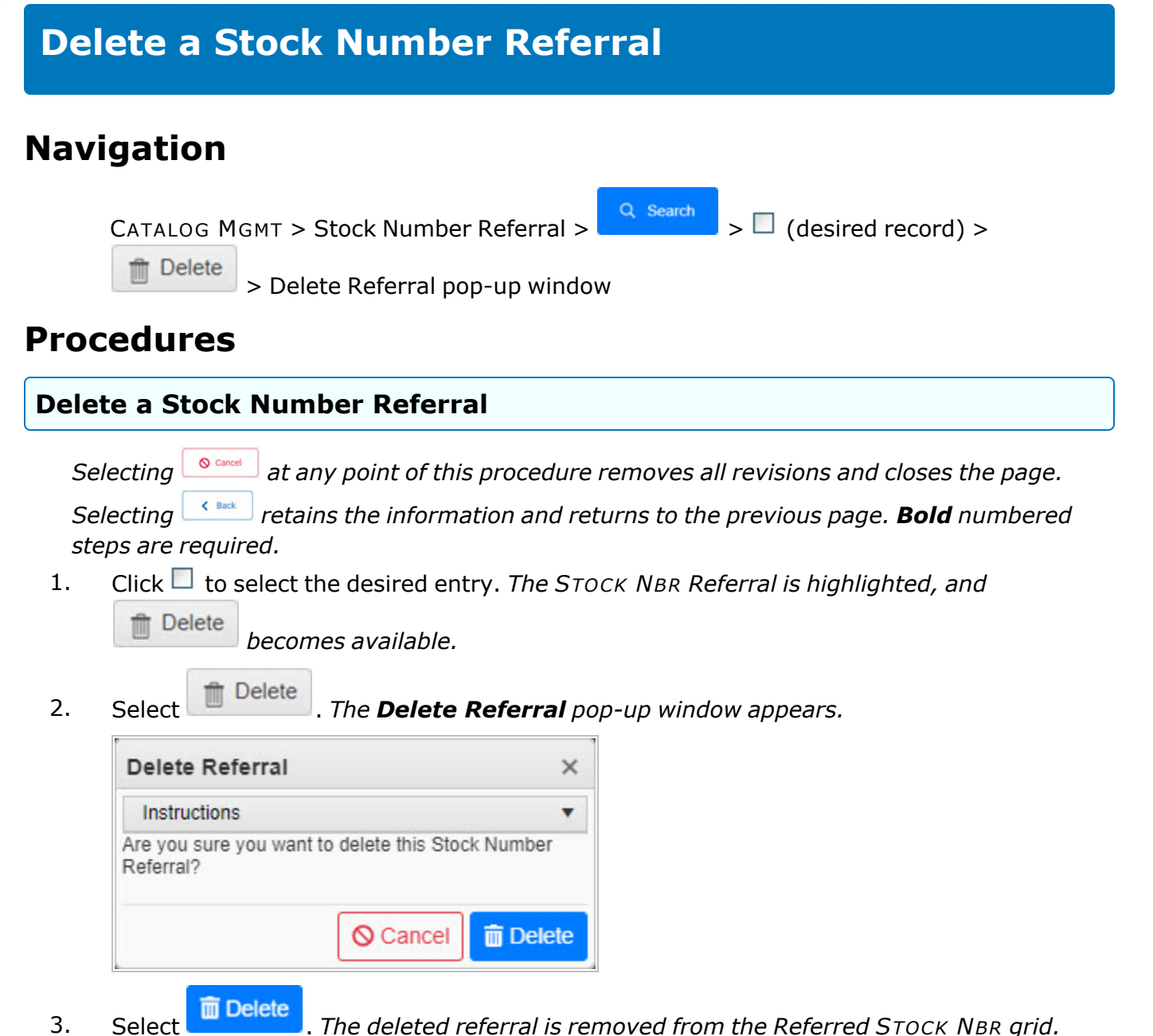

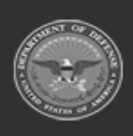

DPAS Helpdesk

1-844-843-3727